Üdvözöljük a Magyar Kardiológusok Társaság 2013-as Vezetőségválasztásán. A Vezetőségválasztás informatikai hátterét a NETLOCK Kft.-t biztosítja.

Minden jogosult MKT tag emailben értesítést kap a rendszer használatáról.

Az értesítő levél tárgya:

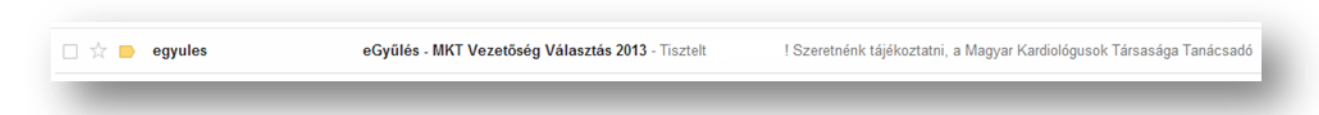

Kattintson a levélre és tekintse meg a tartalmát. A levélnek tartalmaznia kell az ön nevét és egy személyre szabott távszavazási azonosító jelszót, valamint a kiinduló honlap címet, ahol a rendszerbe be tud lépni.

| ,- | lés - MKT Vezetőség Választás 2013 📄 Beérkező levelek x                                                                                                    |                          | ē    |
|----|----------------------------------------------------------------------------------------------------|--------------------------|------|
|    | egyules@netlock.hu                                                                                                    | 9:40 (6 perce) ☆         | *    |
|    | cimzett: saját magam 📼                                                                                                    |                          |      |
|    | liszteit                                                                                                    |                          |      |
|    | Szeretnénk tájékoztatni, a Magyar Kardiológusok Társasága Tanácsadó Testületének tisztségviselőit 2013-ben, közvetlenül mkardio hu honlapunkon kereszt<br>révén választjuk meg.                                                                                                    | tül, elektronikus távsza | wazá |
|    | A szavazáshoz szüksége van:                                                                                                    |                          |      |
|    | <ol> <li>[<u>www.mkardio.hu</u>] Web-rendszer használatához szükséges felhasználó névre / jelszóra</li> <li>** Ha a jelentkezésével bármilyen technikai probléma adódik, vagy ha társasági bejelentkezési adatait nem tudja, kérjük, írjon egy e-mailt a <u>support@mkardi</u></li> <li>NETLOCK felület használatához szükséges személyre szabott Távszavazás azonosító jelszóra</li> </ol> | o.hu címre. **           |      |
|    | AZ ŐN SZEMÉLYRE SZABOTT TÁVSZAVAZÁS AZONOSÍTÓ JELSZAVA:                                                                                                    |                          |      |
|    | Felhívjuk szíves figyelmét, hogy a 2013-es MKT Tanácsadó Testület tisztségviselőinek a megválasztására más szavazási lehetőség nem áll rendelkezésre!                                                                                                    |                          |      |
|    | KÉRJÜK, VEGYEN RÉSZT ÖN IS A VEZETŐSÉGVÁLASZTÁSON! ADJA LE JELÖLTJEIRE SZAVAZATÁT!                                                                                                    |                          |      |
|    | A Távszavazásról további részletes információk a <u>www.mkardio.hu/vezetosegvalasztas2013</u> oldalon olvashatók.                                                                                                    |                          |      |
|    | Tisztelettel és Köszönettel:<br>Magyar Kardiológusok Társasága                                                                                                    |                          |      |

#### ALÁBB ÖSSZEFOGLALJUK LÉPÉSRŐL LÉPÉSRE A SZAVAZÁS MENETÉT:

A tagoknak felhasználó névvel /jelszóval be kell lépniük [ www.mkardio.hu ] honlapunkra, ahonnan a rendszer - tagdíjellenőrzést illetve tagsági viszony ellenőrzést követően - átirányítja a tagot a jelölő oldalra. [ www.mkardio.hu/vezetosegvalasztas2013 ]

Nézőképek a következő oldalon:

| JNK HÍREK RENDEZVÉNYEK SZAKMAI IN                                                                                                    | NFORMÁCIÓK                                                                | BETEGTÁJÉKOZTATÁS                 | PARTNEREK                                                                                                    |
|----------------------------------------------------------------------------------------------------|---------------------------------------------------------------------------|-----------------------------------|----------------------------------------------------------------------------------------------------|
| TÁVSZAVAZÁS<br>mkardio.hu                                                                                                    | VEZET (                                                                   | ŐSÉGVÁLASZTÁS<br>2013             | BGELENTKEZÉS<br>Mintag<br>I [Emlékezzen rám!] Bejelentkezé<br>I Elfelejtettem! Emlékeztetőt kérek<br>[Regisztráció]                                                                                                    |
| A SZAVAZÁS FELTÉTELEI<br>A hivatalos jelőlési szakasz 2013. JANUÁR T                                                                                                    | A SZAVAZÁS I<br>7. és FEBRUÁR 7. I                                        | MENETE<br>Között tart!            | ONLINE TAGDÍJBEFIZETÉ<br>MKT tagdíj összege: 5.000 Ft<br>Kedvezményes tagdíj: 3.000 Ft<br>Nyugdíjas tagoknak a tagság ingyei                                                                                                    |
| Köszönjük, hogy részt vesz a Tanácsadó Testület tisztviselői<br>szavazásáni Tájékoztatjuk, hogy a gomb kattintásával elhaj<br>az [mkardio.hu] honlapot, a következő felület már a NetLock<br>által üzermelteteti oldal. Itt van lehetőség a Tanácsadó Test<br>tisztviselő jelőlésére. Itt kell majd használnia Távszavaz<br>kódot, melyet minden tagdijat befizetett tagunk az . Ik<br>tagnyilvántartásban rögzlett e-mail címre megkap.<br>(Felhíyluk tagliaink figyelmét, hogy az ellenőrzött tagdijbefiz<br>szerint (2012. december 7 éjfélig beérkezett tagdij alap)<br>kizárólag azon tagok jelölhetnek, akik a Jelölt listára<br>szerepelnek. Aki 2012. december 7, cidia jelentístára<br>tagságba, és a tagdijat befizette, a választáson (2013. máro<br>7- áprilla 7.) részt vehet.) | nek<br>zyja<br>Kit.<br>Ulet<br>tičasi<br>tik:<br>VKE<br>VKE<br>VKE<br>VKE | EJELENTKEZÉS A<br>B-RENDSZERÜNKBE | Image: State State Stat |
| A Távszavazás támogatója a Richter Gedeon Nyrt.                                                                                                    | RICHTI                                                                    | er Gedeon                         | (NRKA Lilly                                                                                                    |
|                                                                                                    |                                                                           |                                   | MERC                                                                                                    |

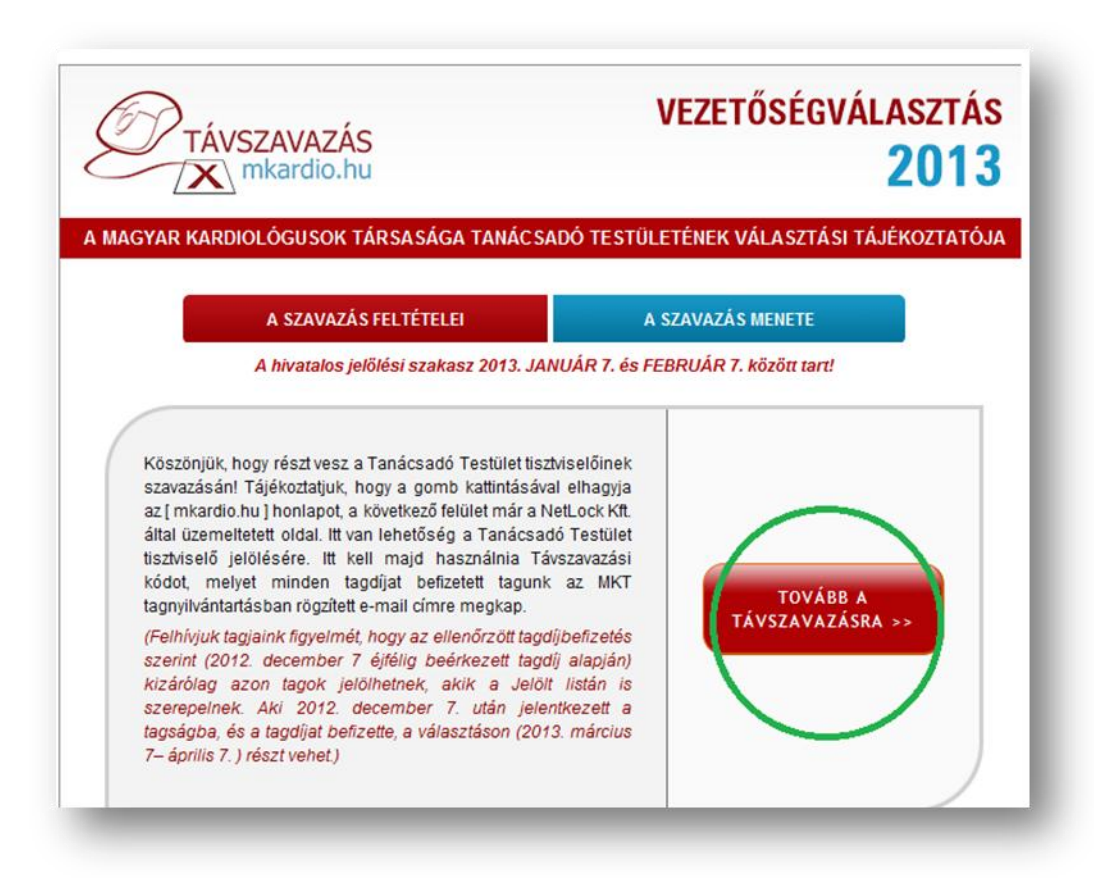

A Jelölő oldal a NETLOCK által üzemeltetett, titkos és jogbiztos oldal. A továbbiakban "eGyűlés oldala".

Az emailben kapott távszavazás azonosító jelszavával tud bejelentkezést kezdeményezni a megnyíló eGyűlés oldalán, mely kizárólag az mkardio.hu honlapról érhető el!

Az eGyűlés oldalát megnyitva kezdjük meg a bejelentkezést. A megfelelő helyekre írjuk be a paramétereket. Ha ez megtörtént akkor kattintson a "Mehet" gombra.

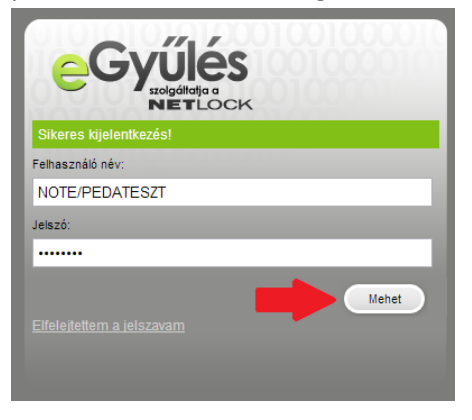

A következő oldalon fogadjuk el a felhasználási és jogi feltételeket (pipáljuk ki a kis négyzetet a lap alján).

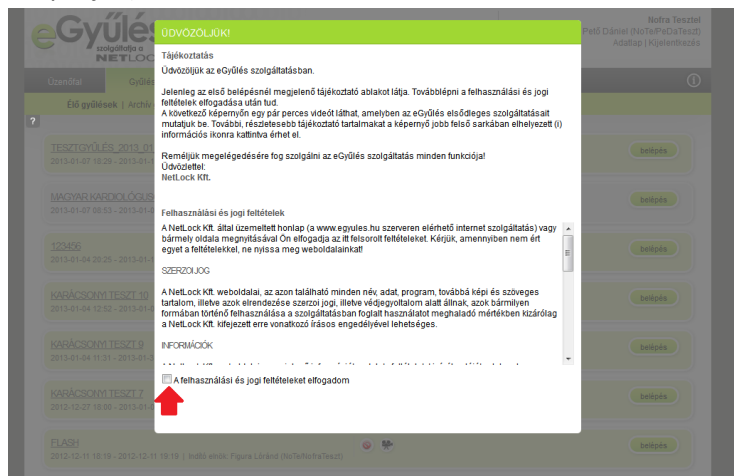

A felhasználási és jogi feltételek elfogadását követően a következőnek kell megjelennie. Kattintsunk a "Tovább" gombra a továbblépéshez.

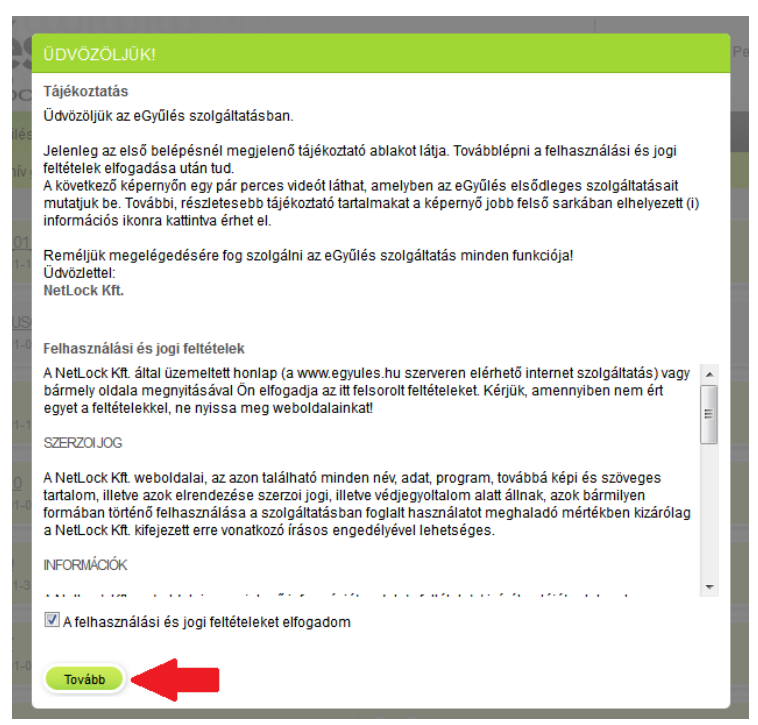

A gomb megnyomása után a következő oldal fogad. Itt megtekinthetünk egy rövid kis videót az eGyűlés szolgáltatásairól. Továbblépéshez kattintsunk a "Tovább" gombra vagy a jobb oldalon a "A videót már láttam" linkre.

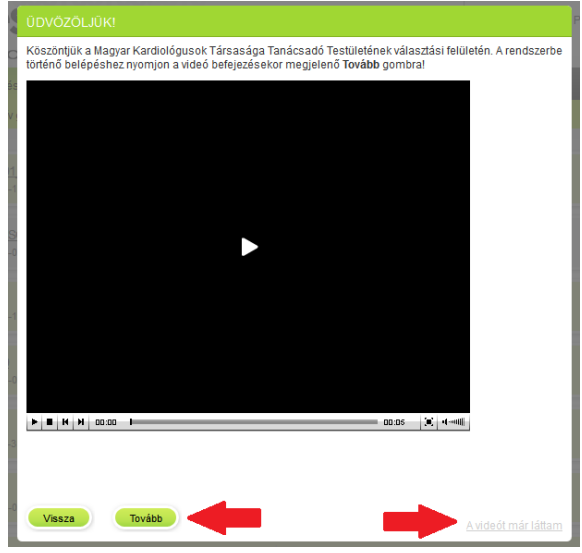

Sikeres kattintást követően a következő oldalra kerülünk! A belépés sikeres volt! Miután sikeresen túljutott a bejelentkezésen kérem, keresse meg a felső menüsorban a Gyűlések menüpontot és mozgassa fölé az egeret (belépést követően egyből a Gyűlések menüben vagyunk).

| ¢                                                                                                    | Gy                |                      |               |       | Nofra Tesztel<br>(NoTe/PeDaTeszt)<br>Adatiap   Kijelentkezés |  |
|----------------------------------------------------------------------------------------------------|-------------------|----------------------|---------------|-------|--------------------------------------------------------------|--|
|                                                                                                    | Üzenőfal          | Gyűlések             | Dokumentumtár | Tagok | 0                                                            |  |
|                                                                                                    | <u>Élő qyűlés</u> | ek   Archív gyűlésel | k             |       |                                                              |  |
| ?                                                                                                    |                   |                      |               |       |                                                              |  |
| MAGYAR KARDIOLÓGUSOK TÁRSASÁGA VEZETŐSÉGVÁLASZTÁS 2013<br>2013-01-07 11:08 - 2013-02-08 12:08   Indító elnök: valaki 40 (NoTe/valaki40) |                   |                      |               |       |                                                              |  |

A képernyő újratöltődik és megjelenik az MKT 2013-as Vezetőségválasztás képernyőn. Kérjük, kattintson rá az MKT 2013-as Vezetőségválasztásra vagy a mellette található "belépés" gombra.

| 6 | Gy                            |                                          | 00100001                                           | 01010                            | Nofra Tesztel<br>(NoTe/PeDaTeszt)<br>Adattap   Kijelentkezés |
|---|-------------------------------|------------------------------------------|----------------------------------------------------|----------------------------------|--------------------------------------------------------------|
|   | Üzenőfal                      | Gyűlések                                 | Dokumentumtár                                      | Tagok                            | 0                                                            |
|   | <u>Élő qyűlés</u>             | sek   Archív gyűlése                     | łk                                                 |                                  |                                                              |
| ? |                               |                                          |                                                    |                                  |                                                              |
|   | MAGYAR KAR<br>2013-01-07 11:0 | RDIOLÓGUSOK TÁF<br>18 - 2013-02-08 12:08 | RSASÁGA VEZETŐSÉG<br>  Indító elnök: valaki 40 (No | GVÁLASZTÁS 2013<br>(Te/valaki40) | belépés                                                      |

Új képernyő jelenik meg, amely már a jelöltválasztást mutatja. A listából tudja kiválasztani a jelölendő személyeket úgy, hogy a jelölt adatai előtt található négyszögbe kattint. Ekkor egy pipa jelenik meg a négyszögben, amely azt mutatja, hogy az adott személyt kiválasztotta. A jelöltlistát le tudja görgetni.

| (    | <b>)</b>          |                                                 |                          |                     |                  | NofraTeszt - Magyar Kardiológusok Tá<br>Vezetőségválasztás 2013 - 2013-07-07 | rsasága<br>7 11:08 (Élő) |            |
|------|-------------------|-------------------------------------------------|--------------------------|---------------------|------------------|------------------------------------------------------------------------------|--------------------------|------------|
| 1. J | elölés szakasz    |                                                 |                          |                     |                  |                                                                              |                          | NETLOCK    |
|      | Gyűlés            | Szavazások                                      | Dokumentumtár            | Hozzászólások       | Gyűlés elhagyása |                                                                              |                          | <u>(</u> ) |
|      | Összes            | s szavazás   Lezárt                             | szavazások   Élősza      | vazás               |                  |                                                                              |                          |            |
| ?    |                   |                                                 |                          |                     |                  |                                                                              |                          |            |
|      | JELÖLT VÁLAS      | SZTÁS                                           |                          |                     |                  |                                                                              |                          | jelölök    |
|      | szavazati jog: Ör | nnek van szavazati jog<br>Innék vák Erwazarű tö | jā.                      |                     |                  |                                                                              |                          |            |
|      | Min Kiválasztott  | : Max (elemek szám                              | ooseg (alap > 1/2)       |                     |                  |                                                                              |                          |            |
|      | 1 7               | 51                                              | -,                       |                     |                  |                                                                              |                          |            |
|      | 1;dr;VEZET        | ÉKNÉV;KERESZTNÉV                                | ;MUNKAHELY;Budapest;     |                     |                  |                                                                              |                          |            |
|      | 2;;Vezeték        | név 2;Keresztnév 2;Mi                           | unkahely 2;Budapest;Tani | ácsadó Testület     |                  |                                                                              |                          |            |
|      | 3;Dr.;Vezet       | éknév 3;Keresztnév 3                            | ;Munkahely 3;Budapest;   |                     |                  |                                                                              |                          | E          |
|      | 4;dr;Vezeté       | knév 4;Keresztnév 4;                            | Munkahely 4;Budapest;    |                     |                  |                                                                              |                          |            |
|      | 5;;Vezeték        | név 5;Keresztnév 5;Mi                           | unkahely 5;Budapest;Tani | ácsadó Testület     |                  |                                                                              |                          |            |
|      | 6;Dr.;Vezet       | éknév 6;Keresztnév 6                            | ;Munkahely 6;Budapest;   |                     |                  |                                                                              |                          |            |
|      | 7;dr;Vezeté       | eknév 7;Keresztnév 7;                           | Munkahely 7;Budapest;    |                     |                  |                                                                              |                          |            |
|      | 8;;Vezetéki       | név 8;Keresztnév 8;Mi                           | unkahely 8;Budapest;Tani | acsadó Testület     |                  |                                                                              |                          |            |
|      | 9;Dr.;Vezet       | éknév 9;Keresztnév 9                            | ;Munkahely 9;Budapest;   |                     |                  |                                                                              |                          |            |
|      | 10;dr;Veze        | téknév 10;Keresztnév                            | 10;Munkahely 10;Budape   | ist;                |                  |                                                                              |                          |            |
|      | 11;;Vezetél       | knév 11;Keresztnév 11                           | ;Munkahely 11;Budapest;  | Tanácsadó Testület  |                  |                                                                              |                          |            |
|      | 12;Dr.;Veze       | téknév 12;Keresztnév                            | / 12;Munkahely 12;Budap  | est;                |                  |                                                                              |                          |            |
|      | 13;dr;Veze        | téknév 13;Keresztnév                            | 13;Munkahely 13;Budape   | est;                |                  |                                                                              |                          |            |
|      | Vezeté            | knév 14;Keresztnév 1                            | 4;Munkahely 14;Budapest  | ;Tanácsadó Testület |                  |                                                                              |                          |            |
|      | 15;Dr.;Veze       | téknév 15;Keresztnév                            | v 15;Munkahely 15;Budap  | est;                |                  |                                                                              |                          |            |

Kattintson bele az egyik választási lehetőség előtti üres négyzetbe. A kattintás előtt és után a következőt kell látnia.

1;dr;VEZETÉKNÉV;KERESZTNÉV;MUNKAHELY;Budapest;

1;dr;VEZETÉKNÉV;KERESZTNÉV;MUNKAHELY;Budapest;

Összesen maximum a szavazásnál megadott számú jelölést adhat, ugyanakkor minimum érték nincs meghatározva azaz pontosabban automatán az Exoffició tagok lesznek bejelölve. A jelöléseket egy számláló mutatja. A számláló mutatja, hogy hány jelöltet választott ki és maximum hányat lehet kiválasztani.

Jelölések:

- Tanácsadó testület tagjai NAGYBETŰVEL kiemelve
- exofficio tagok automatikusan jelöltnek tekint a rendszer

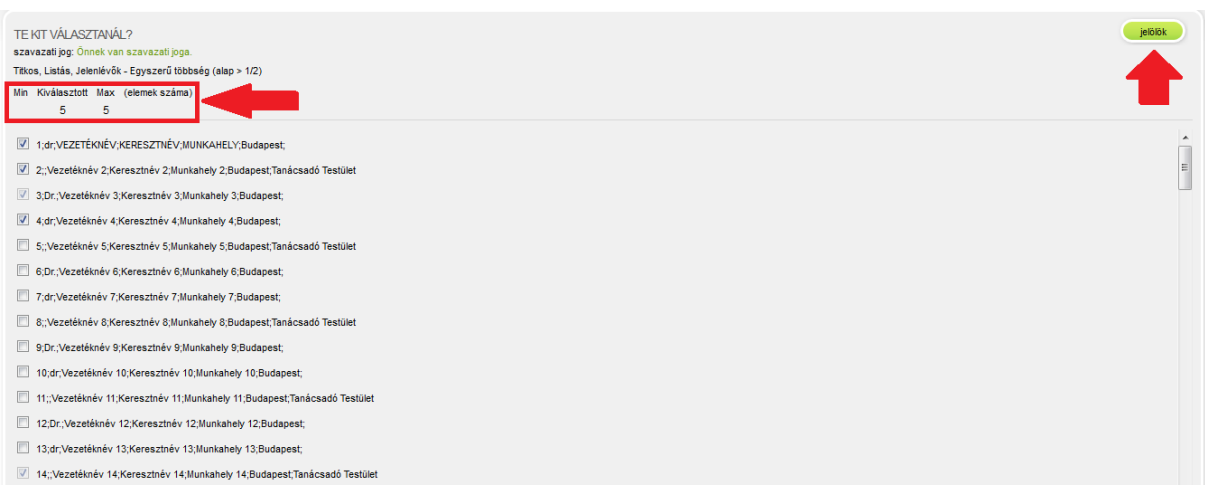

Ha az Ön által jelöltek száma meghaladja a maximális értéket, akkor a "jelölök" gomb inaktív, így arra nem tud rákattintani és a maximum érték pirosra vált. Ebben az esetben kérjük, csökkentse az Ön által jelöltek számát a maximális értékre amíg a maximum érték számláló nem lesz ismét fekete, ekkor a "jelölök" gomb is újra aktívvá lesz.

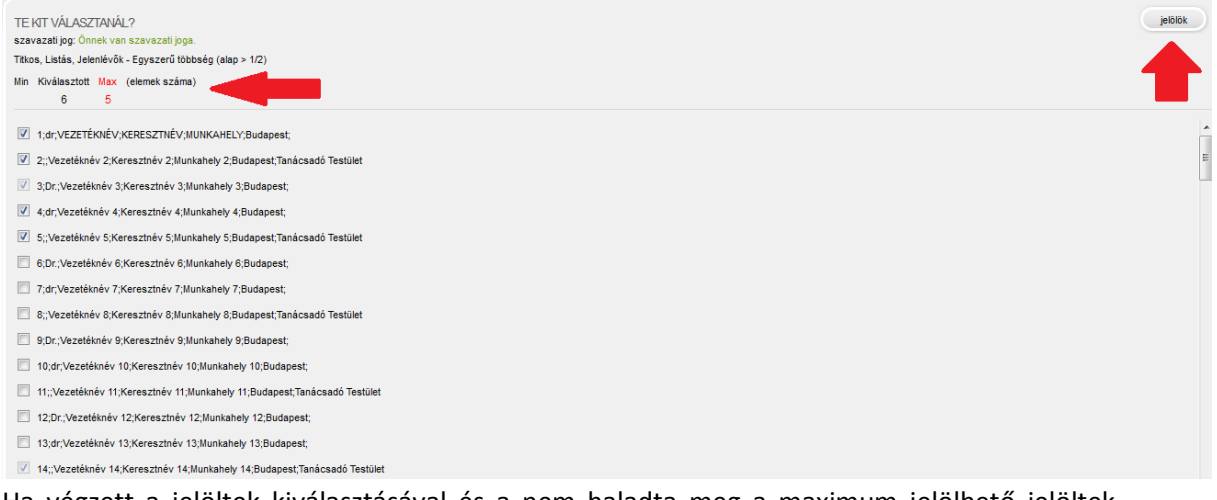

Ha végzett a jelöltek kiválasztásával és a nem haladta meg a maximum jelölhető jelöltek számát, akkor a "jelölök" gomb megnyomásával tudja befejezni a folyamatot.

| TE KIT VÁLASZTANJÁL?<br>szavazati jog: Önnek van szavazati joga.<br>Tekos, Liatás, Jeleniévök - Egyszerű többség (alap > 1/2)<br>Min Kiválssztott Max (elemek száma) |  |   |
|----------------------------------------------------------------------------------------------------|--|---|
| ☑ 1;dr;VEZETÉKNÉV;KERESZTNÉV;MUNKAHELY;Budapest;                                                                                                    |  |   |
| 2;;Vezetéknév 2;Keresztnév 2;Munkahely 2;Budapest;Tanácsadó Testület                                                                                                 |  | E |
| 3;Dr.;Vezetéknév 3;Keresztnév 3;Munkahely 3;Budapest;                                                                                                    |  |   |
| 4;dr;Vezetéknév 4;Keresztnév 4;Munkahely 4;Budapest;                                                                                                    |  |   |
| 5;;Vezetéknév 5;Keresztnév 5;Munkahely 5;Budapest;Tanácsadó Testület                                                                                                 |  |   |
| 6;Dr.;Vezetéknév 6;Keresztnév 6;Munkahely 6;Budapest;                                                                                                    |  |   |
| 7;dr;Vezetéknév 7;Keresztnév 7;Munkahely 7;Budapest;                                                                                                    |  |   |
| 8;;Vezetéknév 8;Keresztnév 8;Munkahely 8;Budapest;Tanácsadó Testület                                                                                                 |  |   |
| 9;Dr.;Vezetéknév 9;Keresztnév 9;Munkahely 9;Budapest;                                                                                                    |  |   |
| 10;dr,Vezetéknév 10;Keresztnév 10;Munkahely 10;Budapest;                                                                                                    |  |   |
| 11;;Vezetéknév 11;Keresztnév 11;Munkahely 11;Budapest;Tanácsadó Testület                                                                                             |  |   |
| 12;Dr.;Vezetéknév 12;Keresztnév 12;Munkahely 12;Budapest;                                                                                                    |  |   |
| 13;dr;Vezetéknév 13;Keresztnév 13;Munkahely 13;Budapest;                                                                                                    |  |   |
| 14;;Vezetéknév 14;Keresztnév 14;Munkahely 14;Budapest;Tanácsadó Testület                                                                                             |  |   |
|                                                                                                    |  |   |

A Jelölök gomb megnyomása után egy felugró ablak jelenik meg, amely megerősítést kér a következő szöveggel: "Biztosan elküldi a jelölését? Később már nem módosítható!" Az OK gomb megnyomásával elküldi jelölését. Ha a Mégsem gombra kattint, akkor a rendszer visszaengedi a jelöltválasztási folyamathoz.

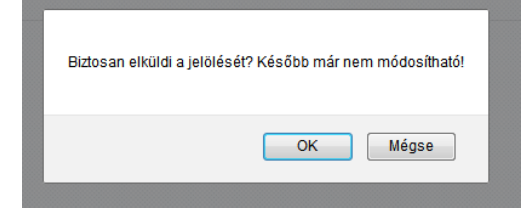

A következő képernyőn tekintheti meg, hogy kikre adta le jelölését. Készül egy "random\_code.txt" amely tartalmazza a titkosításhoz szükséges kulcsokat.

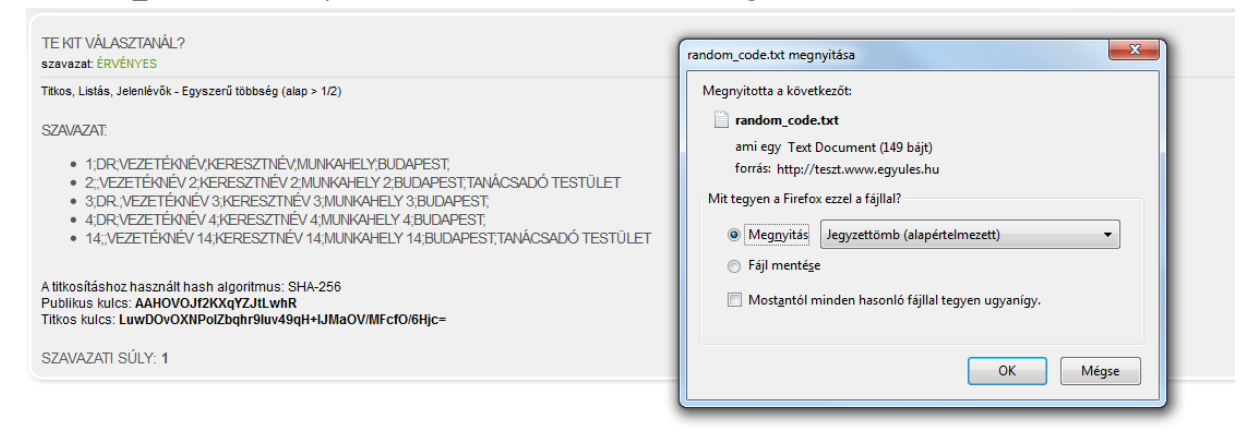

Technikai probléma esetén, kérem, lépjen kapcsolatba az **MKT Titkárságá**val, amelynek elérhetősége: Telefon/fax: +36 (1) 461-0665 +36 (1) 461-0666 E-mail: **info@mkardio.org** Cím: 1146 Budapest Cházár A. u. 19.